# RESEARCH MANAGER HANDLEIDING VOOR ACCORDERING ONDERZOEK

Medisch Ethische Toetsingscommissie (METC) Commissie Toetsing Biobanken (CTB) AMSTERDAM UMC

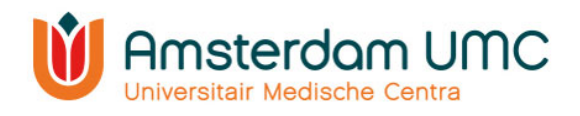

# Inhoud

| 1. | Inleiding                                   | . 2 |
|----|---------------------------------------------|-----|
| 2. | Research Manager                            | 3   |
| 2  | 2.1 Toegang tot het systeem                 | . 3 |
| 2  | 2.2 Workflow                                | . 4 |
| 2  | 2.3 Werkwijze Research Manager              | 5   |
|    | 2.3.1 Startscherm                           | 5   |
|    | 2.3.2 Functionaliteiten in Research Manager | . 5 |
|    | 2.3.3 Legenda                               | . 6 |
| 3. | Accorderen nieuwe studie                    | . 7 |
| 4. | Vervolg                                     | 11  |

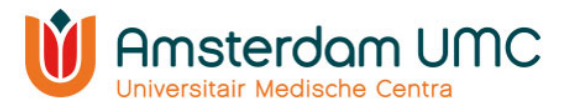

# 1. Inleiding

In deze handleiding worden diverse acties beschreven in Research Manager die van belang zijn voor afdelingshoofden van Amsterdam UMC voor het accorderen van WMO-plichtig onderzoek, aanvragen voor Lokale Uitvoerbaarheid (LU), Biobank opzetten en Biobank uitgifte.

Het indienen, toetsen en de besluitvorming van een onderzoek vindt plaats aan de hand van <u>Research Manager</u>, het METC Managementsysteem.

Alle schriftelijke communicatie met de METC vindt binnen dit systeem plaats. Ook is op ieder moment inhoudelijke informatie en documentatie over een studie terug te vinden in Research Manager en wordt de status van de indiening en de beoordeling real-time bijgehouden.

Voor vragen kunt u contact met ons opnemen: per mail via <u>metc@amsterdamumc.nl</u> of telefonisch via 020-4445585.

Ook voor vragen met betrekking tot het inloggen of andere Research Manager gerelateerde vragen kunt u bij ons terecht.

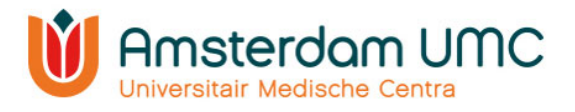

# 2. Research Manager

Hieronder volgt een globale uitleg over de toegang tot Research Manager en de werking van het systeem.

#### 2.1 Toegang tot het systeem

Research Manager is toegankelijk via de volgende link:

https://managemyresearchamsterdamumc.myresearchmanager.com/

Om toegang te krijgen tot het systeem is een gebruikersaccount vereist. Voor de meeste afdelingshoofden is reeds een account aangemaakt.

Indien u nog geen actief account heeft, kunt u een account aanvragen via 'request an account'. U ontvangt een activatiemail zodra uw account is aangemaakt.

Nadat er een account is aangemaakt en geactiveerd kunnen gebruikers met een Amsterdam UMC-account inloggen via SURFconext. Vanwege de hoge vertrouwelijkheid van het systeem dient hierbij gebruik te worden gemaakt van twee-factor-

| Log<br>or reque | ON<br>st an account    |
|-----------------|------------------------|
|                 | Logon using SURFconext |
|                 | or                     |
| Username        | s                      |
| Password        |                        |
|                 |                        |
|                 |                        |
|                 |                        |

**Research**Manager

authenticatie (tiqr). Wanneer u Research Manager buiten de Amsterdam UMC omgeving opent krijgt u eerst een pop-up voor de Amsterdam UMC omgeving (zie de afbeelding hieronder) en kunt u daarna inloggen via tiqr op uw mobiele telefoon.

| Amsterdam UMC        |  |  |  |  |  |  |  |  |  |  |  |
|----------------------|--|--|--|--|--|--|--|--|--|--|--|
| Aanmelden            |  |  |  |  |  |  |  |  |  |  |  |
| test@amsterdamumc.nl |  |  |  |  |  |  |  |  |  |  |  |
| ••••••               |  |  |  |  |  |  |  |  |  |  |  |
| Aanmelden            |  |  |  |  |  |  |  |  |  |  |  |

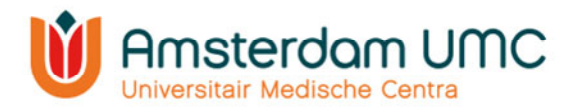

## 2.2 Workflow

Research Manager werkt met verschillende statussen binnen het proces van de indiening, de beoordeling en het vervolg van een studie. Een overzicht daarvan (voor een WMO-plichtig onderzoek) is weergegeven in onderstaande workflow. De verschillende kleuren geven de verantwoordelijke(n) per status weer.

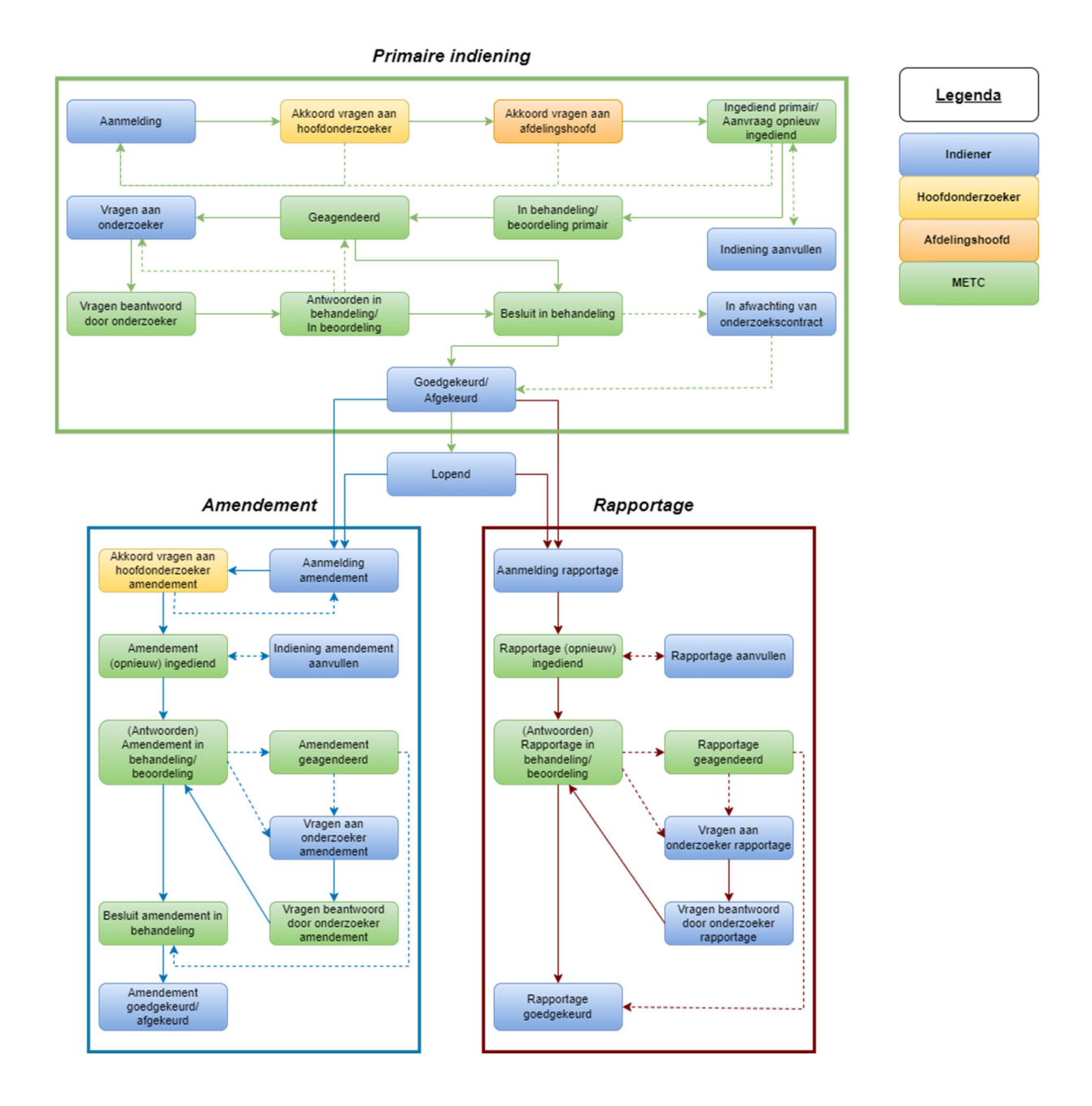

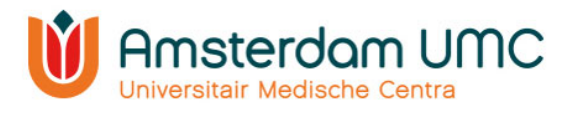

## 2.3 Werkwijze Research Manager

De werkwijze van Research Manager is globaal beschreven door enkele belangrijke functionaliteiten toe te lichten.

## 2.3.1 Startscherm

Na het inloggen in Research Manager komt u automatisch in het tabblad 'Start' terecht. Alle studies waar u bij betrokken/verantwoordelijk voor bent zijn weergegeven in een overzicht:

| METC Manageme  | 2015                                                                                           |      |                        |               |            |   |                    |           | ۹                 | <b>4</b> ~ | fest Indiener 🚿  |
|----------------|------------------------------------------------------------------------------------------------|------|------------------------|---------------|------------|---|--------------------|-----------|-------------------|------------|------------------|
| 🚯 Start 🔍 Nie  | euw Q Studie                                                                                   |      |                        |               |            |   |                    |           |                   |            |                  |
| Mijn studies   |                                                                                                |      |                        |               |            |   |                    |           | Toon mijn studies |            | •                |
| NL nummer      | er METC nummer Acroniem Type studie Indener Status indendatum Gepland op vargadering Statusdat |      |                        |               |            |   | Statusdatum/gewiji | tigd door | Resterende dager  |            |                  |
|                |                                                                                                |      |                        | •             |            | • |                    |           |                   |            |                  |
| NL12345.021.21 |                                                                                                | TWI  | WMO                    | Test Indiener | Aanmelding |   |                    |           |                   |            | C.               |
| NL98765.000.21 |                                                                                                | LUti | Lokale Uitvoerbaarheid | Test Indiener | Aanmelding |   |                    |           |                   |            | C.               |
| H H 1 H H      | Paginagrootte: 10 💌                                                                            |      |                        |               |            |   |                    |           |                   | 2 ite      | ns op 1 pagina's |
|                |                                                                                                |      |                        |               |            |   |                    |           |                   |            |                  |

In Research Manager zijn <u>linksboven</u> verschillende tabbladen ingebouwd. Naast 'Start' zijn tabbladen te zien als 'Nieuw' en 'Studie'.

Rechtsboven staan een zoekfunctie, notificatieoverzicht en accountgegevens.

|         | Management |          |
|---------|------------|----------|
| 2 Start | 🔍 Nieuw    | Q Studie |
|         |            |          |

### 2.3.2 Functionaliteiten in Research Manager

Enkele functionaliteiten zoals het zoeken en filteren op studies zijn toegelicht aan de hand van onderstaande afbeelding.

| METC Management   |                   |                                                                                             |                                                                          |                                              |                             |            |             |                        | ٩                          | 🌲 👻 Test in      | dener -  |
|-------------------|-------------------|---------------------------------------------------------------------------------------------|--------------------------------------------------------------------------|----------------------------------------------|-----------------------------|------------|-------------|------------------------|----------------------------|------------------|----------|
| @ Start 0, Neur   | v Q, Studie       |                                                                                             |                                                                          |                                              |                             |            |             |                        |                            |                  |          |
| Mijn studies      |                   |                                                                                             |                                                                          |                                              |                             |            |             |                        | Toon min studies           | •                | 11 14    |
| NL nummer         | METC nummer       | Acroniem                                                                                    | Type studie                                                              | Indener                                      | Status                      |            | Indiendatum | Gepland op vergedering | Statusdatum/gewijzigd-door | Resterende dagen |          |
|                   |                   | J                                                                                           |                                                                          | •                                            |                             |            |             |                        |                            |                  | ٥        |
| NL688364.46382.44 | 2020.0605         | TEST_31MI0_2102020                                                                          | VMO                                                                      | Test indiener                                | Mgesloten                   |            | 03-12-2020  |                        |                            |                  | 8        |
| NL99909.029.21    | 2021.0077         | TEST_SNEEUW                                                                                 | WMO                                                                      | Test indiener                                | Akkoord vragen aan hoofdond | Serzoeker  | 15-15-2021  |                        |                            |                  | 8        |
| NU1044-02121      |                   | Turi I                                                                                      | Lokala Ultrashashash                                                     | Test Indianar                                | Astronomy                   |            |             |                        |                            |                  | 8        |
|                   | Paniparrotte 10 • |                                                                                             |                                                                          |                                              |                             |            |             |                        |                            | 4 Berra op       | L DADINA |
|                   |                   | <ul> <li>Pagina</li> <li>Studie</li> <li>Filtera</li> <li>Select</li> <li>Gesela</li> </ul> | agrootte wi<br>e openen<br>en, zoeken<br>tie leegmak<br>]<br>ecteerde te | ijzigen<br>en sorte<br>ken midd<br>e tonen k | eren<br>Iels<br>Kolommen    | <b> </b> ← |             |                        |                            |                  |          |

- De paginagrootte kunt u onderaan het overzicht wijzigen.
- Een studie kunt u openen door er tweemaal op te klikken.
- U kunt filteren door op een drop-downmenu te klikken en hier één of meerdere opties te selecteren, zoals in de afbeelding hiernaast onder 'Type studie' is weergegeven.

Handleiding voor accorderen onderzoek

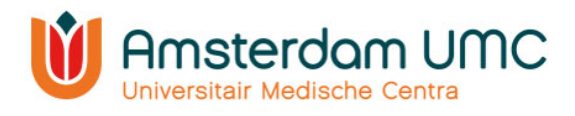

- U kunt zoeken door iets in te typen in de zoekbalken.
- U kunt sorteren (A-Z of Z-A) door op het blauwe gedeelte bovenaan te klikken ('Type studie' bijvoorbeeld).
- U kunt een studie ook zoeken d.m.v. het vergrootglas rechtsboven in het scherm (op METC-nummer, titel of acroniem).
- U kunt rechtsboven in het scherm instellen welke kolommen u standaard getoond wilt hebben op het startscherm.

| Гуре studie                    |
|--------------------------------|
| *                              |
| □ wmo                          |
| Lokale Uitvoerbaarheid         |
| Niet-WMO                       |
| Biobank opzetten               |
| 🗌 Biobank uitgifte             |
| Anders                         |
| ☐ VGO & Lokale Uitvoerbaarheid |

#### 2.3.3 Legenda

Na het openen van een studie komt u in een nieuw tabblad 'Studie' terecht. Het acroniem en METC-nummer (na indiening bij de METC) staan linksboven. Alle studiegegevens worden verzameld onder verschillende (sub)tabbladen, zoals Documenten primaire indiening en Accorderingen primaire indiening. Nadat een studie is goedgekeurd kunnen (afhankelijk van het studietype) ook amendementen en rapportages worden ingediend via deze tabbladen, zie de overige <u>handleidingen</u>.

| O Metc Management X +                                                                        |                                    |                                    |                        |                         |                 |                      |        |                   | ~          | - 0           |
|----------------------------------------------------------------------------------------------|------------------------------------|------------------------------------|------------------------|-------------------------|-----------------|----------------------|--------|-------------------|------------|---------------|
| ← → C ☆ @ myresearchmanager.c                                                                | com/METcVUmc-Migratie-AMC/MetcMana | gement/Study/Study.aspx?studyId=24 | 774                    |                         |                 |                      |        |                   | \$         | • * =         |
| 🔢 Apps 🥝 T ZyLAB 💮 P ZyLAB 🧮 Geimport                                                        | seerd uit Int                      |                                    |                        |                         |                 |                      |        |                   |            | I Lees        |
| METC Management                                                                              |                                    |                                    |                        |                         |                 |                      |        | ٩                 | <b>.</b> - | Test Indiener |
| 📾 Start 🔍 Nieuw 🔍 Studie                                                                     |                                    |                                    |                        |                         |                 |                      |        |                   |            |               |
| TW1                                                                                          |                                    |                                    |                        |                         |                 |                      |        |                   | Status: A  | anmelding     |
|                                                                                              |                                    |                                    |                        |                         |                 |                      |        | Status wijzigen 🔹 | Dpslaan    | O Annuleren   |
| Algemene gegevens Deelnemende centra                                                         | a Documenten primaire indiening    | Accorderingen primaire indiening   | Vragen aan onderzoeker | Amendementen            | Rapportages     |                      |        |                   |            |               |
| Studie details                                                                               |                                    |                                    |                        | Besluitvorming          | 1               |                      |        |                   |            |               |
| Titel studie                                                                                 | Test WMO1                          |                                    |                        | Deze gegevens word      | den door de MET | C AMC/ METc VUmc ing | evuld. |                   |            |               |
| Acroniem                                                                                     | TWI                                |                                    |                        | Start beoordeling       |                 |                      |        |                   |            |               |
| METC nummer                                                                                  |                                    |                                    |                        | Datum.xergadering       |                 |                      |        |                   |            |               |
| NL nummer                                                                                    | NL12345.678.21                     |                                    |                        | Beoordelingstermijn     |                 |                      |        |                   |            |               |
| Indiener                                                                                     | Indiener, Test                     | •                                  |                        | METC nummer celo        | opeide WMO/LU   |                      |        |                   |            |               |
| Rol indiener                                                                                 | Indiener                           | •                                  |                        | mere nammer gewo        | pperde minoreo  |                      |        |                   |            |               |
| Hoofdonderzoeker                                                                             |                                    | •                                  |                        | Datum.besluit           |                 |                      |        |                   |            |               |
| Type studie                                                                                  | WMO                                | •                                  |                        | Soort.besluit           |                 |                      |        |                   |            |               |
| Verrichter                                                                                   |                                    | •                                  |                        | Studie tiideliik stop n | or              |                      |        |                   |            |               |
| Onderzoeksafdeling Amsterdam.UMC                                                             |                                    |                                    |                        | outer querrent p        |                 |                      |        |                   |            |               |
| Omvat de studie MRI/PET/CT-scans of een<br>andere vorm van beeldvorming in<br>Amsterdam UMC? | ● ○ Ja ○ Nee                       |                                    |                        | Reden studie tijdelijk  | stop            |                      |        |                   |            |               |
| Saart                                                                                        |                                    | •                                  |                        | Beoordeling b           | elasting en r   | 'isico's             |        |                   |            |               |
| Sub.soort                                                                                    |                                    | •                                  |                        | De commissie stelt v    | est.det:        |                      |        |                   |            |               |
| Risicoclassificatie                                                                          |                                    | •                                  |                        |                         |                 |                      |        |                   |            |               |
| Nummar Danietar Ganavanevanvarbinn                                                           |                                    |                                    |                        | Start- en eindd         | latum van de    | e studie (dd-mm-j    | (((()  |                   |            |               |

In Research Manager worden verschillende typen velden gebruikt. In onderstaand figuur is een aantal belangrijke velden toegelicht.

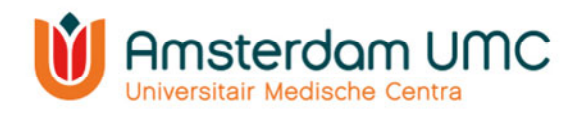

|                                                                                   |                |                               |                                  |            |                            |                    |                 |                |        |        | 0             | •       |         |
|-----------------------------------------------------------------------------------|----------------|-------------------------------|----------------------------------|------------|----------------------------|--------------------|-----------------|----------------|--------|--------|---------------|---------|---------|
| METC Management                                                                   |                |                               |                                  |            |                            |                    | wijz            | igen           |        |        | Q             | Ļv      | Test Ac |
| 🙆 Start 🔍 Nieuw 🕻                                                                 | Studie         |                               |                                  |            |                            |                    | stat            | us, opslaan    | Status | van de | e indien      | ing     |         |
| EST                                                                               |                | In te vullen do               | or METC                          |            |                            |                    | en a            | innuleren 🖣    | 1      |        |               | Status: | Aanme   |
| 🕂 In te vullen d                                                                  | loor onc       | lerzoeker                     |                                  |            |                            |                    | WIJZ            |                |        | O Stat | us wijzigen 🔻 | Dpslaan | O An    |
| Algemene gegevens Deelr                                                           | nemende centra | Documenten primaire indiening | Accorderingen primaire indiening | Vragen aa  | an onderzoeker             | Amend              | ementen         | Rapportages    |        |        |               |         |         |
|                                                                                   |                |                               |                                  |            |                            |                    |                 |                |        |        |               |         |         |
| tudie details                                                                     |                |                               |                                  |            | Besluitvo                  | rming              |                 |                |        |        |               |         |         |
| itel studie                                                                       | TE             | ST                            |                                  |            | Deze gegev                 | ens worde          | n door de N     | METC ingevuld. |        |        |               |         |         |
| Acroniem                                                                          | TE             | et.                           | <i>li</i>                        |            | Formele naa<br>hoofdonderz | mstelling<br>oeker |                 |                |        |        |               |         |         |
| METC nummer                                                                       |                | 31                            |                                  |            | Start.beoord               | eling              |                 |                |        |        |               |         |         |
| NL nummer                                                                         |                |                               | Datum eerst                      | e.xergader | ing                        |                    |                 |                |        |        |               |         |         |
| ndiener                                                                           | in             | diener, test                  | •                                |            | Beoordeling                | ngstermijn         |                 |                |        |        |               |         |         |
| Rol indiener                                                                      | In             | diener                        | •                                |            | Kanmark biit               | ehorende           | ada WMO(0/CO) U |                |        |        |               |         |         |
| loofdonderzoeker                                                                  |                |                               | •                                |            | INCOMPANY.                 |                    |                 | #1.8.W         |        |        |               |         |         |
| Jype studie                                                                       | w              | мо                            | •                                |            | Datum beslu                | it                 |                 |                |        |        |               |         |         |
| /errichter                                                                        |                |                               | •                                |            | Saart besluit              |                    |                 |                |        |        |               |         |         |
| anderzoeksafdeling Amsterdam.                                                     | UMC            |                               | •                                |            | Studie.tijdelij            | k.stop.per         |                 |                |        |        |               |         |         |
| Omvat de studie MRI/PET/CT-sca<br>een andere vorm van beeldvorm<br>Amsterdam UMC? | ins of O       | ○ Ja O Nee                    |                                  |            | Reden studie               | tijdelijk st       | юр              |                |        |        |               |         |         |
| ໂດດກ                                                                              |                |                               | •                                |            |                            |                    |                 |                |        |        |               |         |         |
| v v                                                                               |                |                               |                                  |            | Beoorde                    | ling bel           | asting e        | n risico's     |        |        |               |         |         |
| tisicoclassificatie                                                               | •              | De.commissie.stelt.xast.dat:  |                                  |            |                            |                    |                 |                |        |        |               |         |         |
| Nummer Persister Genevensuon                                                      | orking         |                               |                                  | _          |                            |                    |                 |                |        |        |               |         |         |

- Alle lege velden in de witte rijen worden door de indiener ingevuld.
- Alle lege velden in de grijze rijen worden door de METC ingevuld.
- Bij de velden met puntjes staat middels een 'mouse-over' een toelichting vermeld.
- De actuele status van de indiening is rechtsboven in het scherm zichtbaar.
- De status kan worden gewijzigd onder de knop 'Status wijzigen'. De studiegegevens kunnen worden opgeslagen en geannuleerd met de knoppen 'Opslaan' en 'Annuleren', respectievelijk.
- De gele rijen geven aanvullende informatie over belangrijke zaken waar de onderzoeker op moet letten.

## 3. Accorderen nieuwe studie

De hoofdonderzoeker heeft het afdelingshoofd om akkoord gevraagd voor indiening van de studie bij de METC. De status in Research Manager is veranderd van Akkoord vragen aan hoofdonderzoeker naar Akkoord vragen aan afdelingshoofd.

1. U heeft als afdelingshoofd een e-mail ontvangen met het verzoek om akkoord te geven op de indiening van een studie bij de METC. Volg de instructies in de e-mail en klik op de link.

| Geachte heer/mevrouw,                                                                                                    |
|----------------------------------------------------------------------------------------------------|
| Wij verzoeken u vriendelijk in te loggen in Research Manager om uw akkoord te geven voor het project met de titel TEST en acroniem TEST (WMO). Om de gegevens en de documenten te controleren kunt u via onderstaande link inloggen. |
| U kunt het project vinden via het overzicht van alle projecten op het tabblad 'Start'                                                                                                    |
| Een andere mogelijkheid is om het project rechtstreeks te openen met behulp van de zoekfunctie (vergrootglas) rechtsboven in Research Manager (bijv. op acroniem TEST of (een gedeelte van) de titel van het project).               |
| U geeft akkoord door naar het tabblad "Accorderingen" te gaan en de optie "Ja" aan te vinken in de betreffende paragraaf. Klik dan op de knop "Opslaan".                                                                             |
| > Direct naar het inlogscherm                                                                                                    |

Met vriendelijke groet, METC Office Amsterdam UMC CTB Amsterdam UMC

Dit is een automatisch gegenereerd bericht – reageren via reply is niet mogelijk

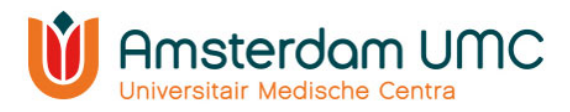

Na inloggen verschijnt het volgende scherm:

| METC Management  |                      |      |                        |               |            |             |                        |                    | ۹                 | <b>4</b> ~    | Test In     | diener ~   |
|------------------|----------------------|------|------------------------|---------------|------------|-------------|------------------------|--------------------|-------------------|---------------|-------------|------------|
| 🙆 Start 🔍 Nieuw  | v Q, Studie          |      |                        |               |            |             |                        |                    |                   |               |             |            |
| Mijn studies     |                      |      |                        |               |            |             |                        |                    | Toon mijn studies |               | •           | H .        |
| NL nummer        | METC nummer Acroniem |      | Type studie            | Indiener      | Status     | Indiendatum | Gepland op vergadering | Statusdatum/gewija | igd door          | Resterende da | igen        |            |
|                  |                      |      | •                      |               |            | •           |                        |                    |                   |               |             |            |
| NL12345.021.21   |                      | TWI  | WMO                    | Test Indiener | Aanmelding |             |                        |                    |                   |               |             | ß          |
| NL98765.000.21   |                      | LUti | Lokale Uitvoerbaarheid | Test Indiener | Aanmelding |             |                        |                    |                   |               |             | ľ          |
| <b>K 4 1 F B</b> | Paginagrootte: 10 💌  |      |                        |               |            |             |                        |                    |                   | 2             | titems op 1 | 1 pagina's |
|                  |                      |      |                        |               |            |             |                        |                    |                   |               |             |            |

Op dit scherm ziet u de studies waar u als afdelingshoofd verantwoordelijk voor bent.

2. Open de studie waarvoor u bent gevraagd akkoord te geven. De studie details worden zichtbaar. Deze zijn enkel ter inzage en kunnen niet worden gewijzigd.

| METC Management                                                            |                                  |             |                       |                             |            |                                   |                   |             |         | ۹        | ٠          | <b>4</b> • |             |
|----------------------------------------------------------------------------|----------------------------------|-------------|-----------------------|-----------------------------|------------|-----------------------------------|-------------------|-------------|---------|----------|------------|------------|-------------|
| B Start Q Nieuw Q Studie                                                   | 🛗 Vergaderen 🛛 🛃 Deelverzoeken ( | (0) ¥ 🛅 Ra  | apportages 🛛 🖪 Exp    | orteren 🔊 Audit tr          | ail 🗸      |                                   |                   |             |         |          |            |            |             |
| 2021.0077 - TEST_SNEEUW                                                    |                                  |             |                       |                             |            |                                   |                   |             | Status: | Akkoord  | vragen     | aan afde   | elingshoofd |
|                                                                            |                                  |             |                       |                             |            |                                   |                   |             |         | Status v | vijzigen 🔻 | Dopslaan   | O Annuleren |
| Algemene gegevens Deelnemende centr                                        | ra Documenten primaire indiening | Accordering | en primaire indiening | Vragen aan onderzoe         | eker       | Beoordeling METC WMO              | Amendementen      | Rapportages | Intern  |          |            |            |             |
| Studie details                                                             | Studie details                   |             |                       |                             |            |                                   |                   |             |         |          |            |            |             |
| Titel studie                                                               | TEST                             |             |                       |                             |            | Deze gegevens worden door         | de METC ingevuld. |             |         |          |            |            |             |
| Acroniem                                                                   | TEST_SNEEUW                      |             |                       | Formele naamstelling hoofdo | nderzoeker |                                   |                   |             |         |          |            |            |             |
| METC nummer                                                                | 2021.0077                        |             |                       |                             |            | Start beoordeling                 |                   |             |         |          |            |            |             |
| NL nummer                                                                  | NL12345.067.23                   |             |                       |                             |            | Datum eerste vergadering          | ė                 |             |         |          |            |            |             |
| Indiener                                                                   | indiener, test                   | •           |                       |                             |            | Beoordelingstermijn               |                   |             |         |          |            |            |             |
| Rol Indiener                                                               | Indiener                         | •           |                       |                             |            | Kenmerk bijbehorende WMQ/(VGQ) LU |                   |             |         |          |            |            |             |
| Type studie                                                                | indiener, test                   | •           |                       |                             |            | Datum besluit                     |                   |             |         |          |            |            |             |
| Verrichter                                                                 | Vilme                            |             |                       |                             |            | Scort.besluit                     |                   |             |         |          |            |            |             |
| Onderzoeksafdeling Amsterdam UMC                                           | TEST afdeling                    |             |                       |                             |            | Studie tijdelijk stop per.        |                   |             | <b></b> |          |            |            |             |
| Omvat de studie MRI/PET/CT-scans of een<br>andere vorm van beeldvorming in | ● ○ Ja ○ Nee                     |             |                       |                             |            | Reden studie tijdelijk stop       |                   |             |         |          |            |            |             |
| Amsterdam UNC?                                                             |                                  |             |                       |                             |            |                                   |                   |             |         |          |            |            |             |
| Sub soort                                                                  | Sub soort   BuicceleseBrate      |             |                       |                             |            | Beoordeling belastin              | ng en risico's    |             |         |          |            |            |             |
| Risicoclassificatie                                                        |                                  |             |                       |                             |            | De commissie stelt vast dat:      |                   |             |         |          |            |            |             |
| Nummer Register Gegevensverwerking                                         | 193456                           |             |                       |                             |            | Start- en einddatum               | van de studie (i  | dd-mm-iiii) |         |          |            |            |             |

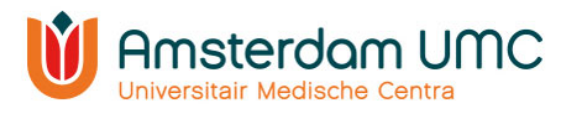

3. De documenten behorend bij de studie kunt u inzien onder het tabblad 'Documenten primaire indiening'. Een document kan worden gedownload door op de naam ervan te klikken in de kolom 'Document'. Meerdere documenten kunnen tegelijk worden gedownload door de betreffende documenten te selecteren en vervolgens op 'Geselecteerde documenten downloaden' te klikken. Ook kunt u kiezen voor 'Alle documenten downloaden'.

| Uw          | Uw indiening wordt incompleet verklaard als aan één van bovenstaande verzoeken niet is voldaan. U kunt onnodige vertraging voorkomen door het dire |                          |                                    |                  |             |   |
|-------------|----------------------------------------------------------------------------------------------------|--------------------------|------------------------------------|------------------|-------------|---|
| <u>ls.c</u> | le website geraadpleegd?                                                                                                    |                          |                                    | 🖨 🔍 Ja 🔍 Nee     |             |   |
| 0           | Document(en) toevoegen 🚦                                                                                                    | Geselecteerde documenten | downloaden 📑 Alle docum            | enten downloaden |             |   |
|             | Categorie                                                                                                    | Туре                     | Document                           | Versienummer     | Uploaddatum | D |
|             | <b></b>                                                                                                    | <b></b>                  |                                    |                  |             |   |
| 0           | A. Correspondentie                                                                                                    | A1. Aanbiedingsbrief     | C1. TEST Protocol                  | 1                | 21-6-2023   | 2 |
| 0           | B. Formulieren                                                                                                    | B24. Risicoclassificatie | B2.5. TEST Risicoclassifica<br>tie | 1                | 8-2-2021    | 8 |
| $\Box$      | B. Formulieren                                                                                                    | B1. ABR-formulier        | B1. TEST ABR                       | 2                | 8-2-2021    | 8 |

- 4. Controleer de gegevens en de documenten op juistheid en volledigheid.
- 5. Navigeer naar het tabblad 'Accorderingen primaire indiening'.

Let op: indien WMO-plichtig onderzoek plaatsvindt op meerdere afdelingen binnen Amsterdam UMC, dient er akkoord te worden gegeven door alle betrokken afdelingshoofden. Ieder vult afzonderlijk zijn/haar gegevens in in de betreffende paragraaf.

6. Vul uw formele naamstelling in onder 'Afdelingshoofd'. Bij de velden met <u>puntjes</u> staat middels een 'mouse-over' een toelichting vermeld.

| Afdelingshoofd                                                     |                                                                                                    |  |
|--------------------------------------------------------------------|----------------------------------------------------------------------------------------------------|--|
| Formele naamstelling afdelingshoofd                                | 1                                                                                                    |  |
| Verklaring afdelingshoofd:                                         | <ol> <li>de bij dit onderzoek betrokken artsen, onderzoekers en ondersteunend personeel deskundig en bekwaam zijn om dit onderzoek uit te voeren;</li> <li>de infrastructuru in Amsterdam UMC ca, van de afdeling geschikt is voor een gedegen uitweering van het onderzoek;</li> <li>niet gelijktjdig andere onderzoeken op c.q. met medewerking van de afdeling worden uitgevoerd, waardoor het welslagen van het onderzoek en van andere onderzoeks;</li> <li>het aantal proefpersonen dat naar verwachting in Amsterdam UMC geincludeerd zal worden, haalbaar is; en</li> <li>het onderzoek voldet aan het vigerende interne Amsterdam UMC gelicitudeerd zal worden, haalbaar is; en</li> <li>het onderzoek voldet aan het vigerende interne Amsterdam UMC belicit; en</li> <li>– indien Amsterdam UMC, locatie AMC of locatie VUmc, de verrichter is van het onderzoek – Amsterdam UMC, locatie AMC of locatie VUmc, het verrichterschap ka dragen; Amsterdam UMC, locatie AMC of locatie VUmc, aan alle eisen kan voldoen die door veel- en regeligeving aan het verrichterschap worden gesteld.</li> </ol> |  |
| Akkoord afdelingshoofd inzake indiening van het onderzoeksvoorstel | • O Ja O Nee                                                                                                    |  |
| Datum akkoord afdelingshoofd                                       |                                                                                                    |  |

**N.B.** Wanneer de bevoegde persoon niet in staat is om akkoord te geven (i.v.m. vakantie, verlof, etc.) kan tijdelijk een secondant worden aangesteld. Hiervoor dient een e-mail aan <u>metc@amsterdamumc.nl</u> te worden gestuurd. Bij voorkeur door het afdelingshoofd zelf, met daarin aangegeven de betreffende afdeling, de gegevens van de secondant en de periode waarin deze secondant de taken van het afdelingshoofd zal waarnemen.

De METC zal dan de benodigde wijzigingen in Research Manager doorvoeren en indien nodig een account aanmaken voor de secondant met de benodigde bevoegdheden.

Indien er een wijziging van afdelingshoofd plaatsvindt, ontvangen wij hiervan eveneens graag tijdig bericht per mail, bij voorkeur door het huidige afdelingshoofd

Handleiding voor accorderen onderzoek

Versie 5, d.d. 1 september 2023

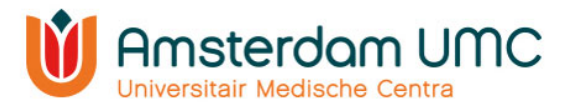

zelf. Wij vragen hierbij de ingangsdatum te vermelden waarop de wijziging doorgevoerd dient te worden.

- 7. Beantwoord vervolgens de vragen onder 'Afdelingshoofd'.
  - a. Indien u niet akkoord bent met de indiening van de studie bij de METC, vink dan bij 'Akkoord' <u>Nee</u> aan.
  - b. Indien u akkoord bent met de indiening van de studie bij de METC, vink dan bij 'Akkoord' <u>Ja</u> aan. Vul hierbij tevens de datum van uw akkoord in.
- 8. Sla de gegevens op door op de knop 'Opslaan' te klikken rechtsboven in het scherm.

| Dopslaan | 🙁 Annuleren |
|----------|-------------|
|----------|-------------|

De indiener/hoofdonderzoeker ontvangt automatisch per e-mail een notificatie wanneer u als afdelingshoofd een studie heeft geaccordeerd in Research Manager.

a. Indien het afdelingshoofd geen akkoord heeft gegeven, dan moet de indiener van de studie de gegevens en/of documenten aanpassen. De indiener moet dan opnieuw de hoofdonderzoeker om akkoord vragen, die vervolgens opnieuw het afdelingshoofd om akkoord vraagt.

| Status: A | kkoord vragen                          | aan afde | lingshoofd  |
|-----------|----------------------------------------|----------|-------------|
|           | Status wijzigen ▼                      | Dpslaan  | C Annuleren |
| Intern    | Terug naar Aanmek<br>Aanvraag indienen | ding     |             |

 b. Indien het afdelingshoofd akkoord heeft gegeven, dan klikt de <u>indiener van</u> <u>de studie</u> op **Aanvraag indienen** onder de knop 'Status wijzigen' rechtsboven in het scherm. De status verandert naar Ingediend primair.

| Statu | s: Ingedie | end primair |
|-------|------------|-------------|
|       | Dpslaan    | O Annuleren |

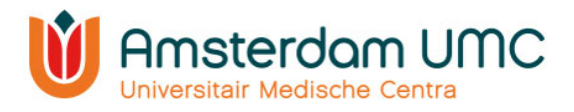

# 4. Vervolg

Nadat zowel de hoofdonderzoeker als het afdelingshoofd akkoord hebben gegeven en de studie is ingediend bij de METC, ontvangt de indiener van de studie een e-mail met de bevestiging dat de studie is ingediend. De status van de studie in Research Manager is veranderd naar **Ingediend primair**. De METC zal nu de studie in behandeling nemen.

| ÷ | Geachte heer/mevrouw,                                                                                                    |
|---|----------------------------------------------------------------------------------------------------|
|   | Het project met de titel Test is zojuist ingediend bij de METC Amsterdam UMC. Er is het volgende referentienummer aan toegekend: 2023.1234 (WMO).                                                                                |
|   | De aanvraag zal zo spoedig mogelijk in behandeling worden genomen. U kunt de voortgang van het project volgen in Research Manager door via onderstaande link in te loggen. Hier kunt u ook<br>de gegevens en documenten inzien.] |
|   | > Direct naar het inlogscherm                                                                                                    |
|   | Met vriendelijke groet,<br>METC Office Amsterdam UMC<br>CTB Amsterdam UMC                                                                                                    |
| D | it is een automalisch gegenereerd bericht – reageren via reply is niet mogelijk                                                                                                    |

De studiegegevens en de documenten worden gecontroleerd en aangevuld door medewerkers van METC Office Amsterdam UMC.

- Als alle gegevens en documenten volledig en correct zijn ingevuld, dan wordt de status doorgezet naar **In beoordeling primair**. De studie zal worden geagendeerd ter bespreking in de commissievergadering/ bij lokale uitvoerbaarheid worden afgehandeld door office medewerkers. De METC kan via Research Manager de vragen aan de onderzoeker stellen die naar voren zijn gekomen.
- Als er gegevens onvolledig/onduidelijk/onjuist zijn aangeleverd of als er essentiële documenten ontbreken, dan zal de METC de onderzoeker vragen de indiening aan te vullen. De status wordt dan gewijzigd naar Indiening aanvullen. De METC zal via Research Manager één of meerdere vragen stellen aan de onderzoeker om aan te geven hoe de indiening moet worden aangevuld.

Nadat alle vragen van de commissie naar tevredenheid zijn beantwoord zal de studie door de METC worden goedgekeurd. De status in Research Manager zal dan wijzigen naar **Goedgekeurd**. U ontvangt hiervan per e-mail een notificatie.

Wanneer de studie van start gaat, dient de definitieve startdatum te worden ingevuld onder het tabblad 'Algemene gegevens' door de indiener.

Voor WMO-beoordeling is de definitieve startdatum van de studie de datum waarop de eerste toestemmingsverklaring van de eerste studiedeelnemer (in Nederland) is getekend.

Voor LU vragen wij de definitieve startdatum in Amsterdam UMC door te geven\*.

Vervolgens wordt de status door de METC gewijzigd van Goedgekeurd naar Lopend.

<sup>\*</sup> De definitieve startdatum voor geneesmiddelenonderzoek onder de Clinical Trials Regulation (CTR) is de datum waarop de eerste handeling om een potentiële proefpersoon te werven voor een specifieke studie is verricht, tenzij anders gedefinieerd in het protocol. Voor al het andere onderzoek geldt dat de startdatum van de studie de datum is waarop de eerste toestemmingsverklaring van de eerste studiedeelnemer (in Amsterdam UMC) is getekend.